## **TELECHARGER L'APPLICATION PRONOTE MOBILE**

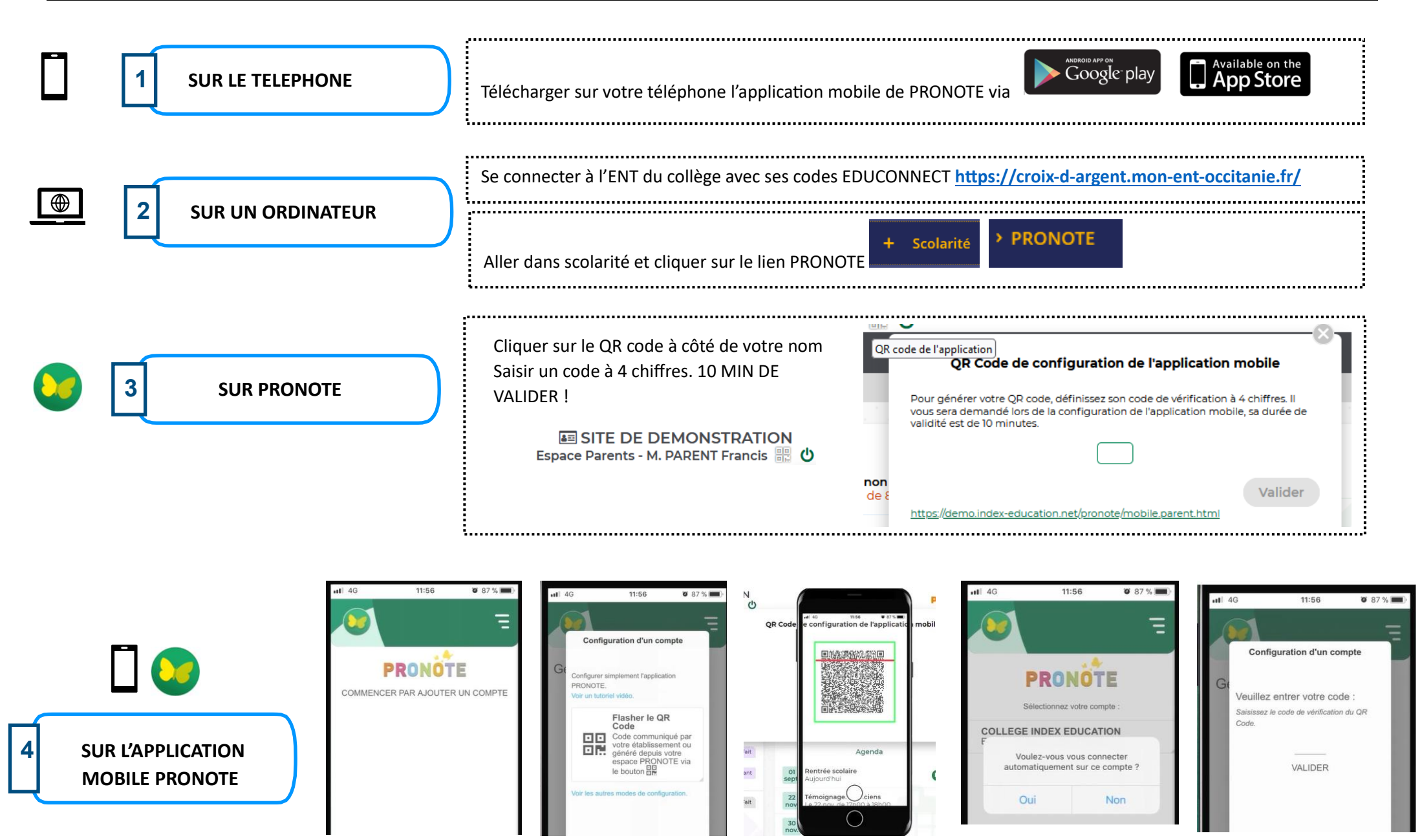

Ajouter un compte

Scanner le QR code de l'ordinateur

Entrer le code secret

Cliquer sur OUI